## Overview

- The annual PDR discussion is recorded separately from your objectives in Self-Service.
- To start the process, you need to generate the review lifecycle and record the PDR discussion date.
- We recommend that you record the discussion date after the meeting takes place.
- You must submit the Review Date screen before the rest of the lifecycle form can be completed.
- After the PDR discussion, your manager can record, save and submit their comments.
- Your manager might wish to share and confirm their comments outside of iTrent before submitting.
- Once their comments are submitted, you will receive an email notification.
- At this point, you can login, view their comments and record, save and submit your own comments.
- You can save your comments and submit them at a later stage. Once submitted they cannot be amended.
- Once the reviewer and reviewee comments have been submitted, the process is complete in iTrent.
- If your reviewer is not your manager, they will not have access to your details via iTrent.
- You can still use iTrent to record your PDR discussion date.
- You will need to complete a "paper" copy using the Word template (insert link).
- For guidance on how to upload the Word document to iTrent, please see the separate guide.

This guide covers the following actions.

- Recording your PDR discussion date.
- Submitting your PDR discussion date.

## **RECORD YOUR PDR DISCUSSION DATE**

- You must generate the lifecycle before you can record the discussion date.
- See the separate guide on How to Generate Your Review Lifecycle.
- We recommend that you record the PDR discussion date after the meeting takes place.
- Once you save and submit this screen, the discussion date cannot be amended in iTrent.
- You can save the date and submit the screen at a later stage.
- You must submit this screen before your manager can record their comments.
- Login to Employee Self-Service and select the PDR & Objectives menu option, as below.

| iTrent               | Home                                                                   |
|----------------------|------------------------------------------------------------------------|
| Jennifer Anniston 50 | Dashboard News                                                         |
|                      | Latest company news View all news >                                    |
| ✿ Home               |                                                                        |
| 🛅 Absence            |                                                                        |
| 🖶 Pay & Claims       | ARE YOU BENEFITTING? ARE YOUR DETAILS UP TO BANK DETAILS UPDATES DATE? |
| S Learning           |                                                                        |
| ✓ PDR & Objectives   | Sickness View all sickness > Other absence View all other absence >    |
|                      | View sickness in calendar         View other absence in calendar       |
|                      |                                                                        |

• Click on the review lifecycle name, as below.

| iTrent               | Performance    |              |               |                       |                          |
|----------------------|----------------|--------------|---------------|-----------------------|--------------------------|
| Jennifer Anniston 50 |                | _            | Reviews       | Objectives            |                          |
| Home                 | Review Lifec   | ycles        |               |                       |                          |
| 🖻 Absence            | Lifecycle name | Start date 🎍 | Current stage | Stage target end date | Stage owner              |
| 🖻 Pay & Claims       | PDR 2021 0.1   | 01 Jul 2021  | REVIEW DATE   | 01 Jan 2022           | Jennifer Anniston 506003 |
| Learning             |                |              |               |                       |                          |
| ✓ PDR & Objectives   | Review Form    | าร           |               |                       |                          |

- The lifecycle screen will open, as below.
- Click the review date link, as below.

| < Back to Reviews |                                                                                                    |
|-------------------|----------------------------------------------------------------------------------------------------|
| PDR 2021 0.1      |                                                                                                    |
| PDR               | REVIEW DATE                                                                                                    |
| V 🕓 PDR           | Target end date: Saturday 1 January 2022                                                                                                    |
| REVIEW DATE       | Action responsibility: Jennifer Anniston 506003                                                                                                    |
| REVIEWER SUMMARY  | iTrent can support the recording of key aspects of your PDR discussions. This section enables the reviewer and reviewee to record                                                                                                    |
|                   | a summary of this year's PDR conversations. Objectives can be<br>updated separately in the objectives area of iTrent Employee Self-<br>Service and Manager Self-Service. Further support and guidance can<br>be found on our PDR Guidance Webpage |
| PDR Complete      | PDR Guidance Webpage                                                                                                    |

- The lifecycle form will open, as below.
- Click the Start button, as below, to access the review date screen and record the discussion date.

| < Back to Reviews                                                                   |                                                            |
|-------------------------------------------------------------------------------------|------------------------------------------------------------|
| PDR Form                                                                            |                                                            |
| <ul> <li>REVIEW DATE</li> <li>REVIEWER SUMMARY</li> <li>REVIEWEE SUMMARY</li> </ul> | Click here to return to the performance life cycle Summary |
|                                                                                     | Start                                                      |

• The review date screen will open as below.

| < Back to Reviews                                                                                                    |
|----------------------------------------------------------------------------------------------------|
| PDR Form (REVIEW DATE) (1 of 3)                                                                                                    |
|                                                                                                    |
| Click here to return to the performance life cycle                                                                                                    |
| < REVIEW DATE >>                                                                                                    |
| Employee name                                                                                                    |
| Jennifer Anniston 506003                                                                                                    |
| Job title                                                                                                    |
| Actor 280105                                                                                                    |
| Reporting manager                                                                                                    |
| Meryl Streep 103895                                                                                                    |
| Reporting manager job title                                                                                                    |
| Director 299700                                                                                                    |
| Period of time in job                                                                                                    |
| 9 year(s) 3 month(s)                                                                                                    |
| Europers support and guidance can be found on our PDR Guidance webnage here                                                                                                    |
| Review Date                                                                                                    |
| Please record the date of your PDR discussion below.                                                                                                    |
|                                                                                                    |
| Review date                                                                                                    |
|                                                                                                    |
| (required)                                                                                                    |
| Once you have recorded the date, click the Summary button and then click the Submit button. This will save the discussion date and enable your manager to complete their comments.                                                                                                    |
| Note for colleagues with a PDR reviewer who is not their manager: your PDR reviewer does not have access to your details<br>in iTrent, therefore please make a note of the review date in the above field and complete your PDR comments with your<br>reviewer using the Word template here. For guidance on how to upload the Word document to iTrent, please click here. |
| Previous Save Summary Next                                                                                                    |

- Record the date of your PDR discussion and click the Summary button to save your changes.
- We recommend that you record the PDR discussion date after the meeting takes place.
- Once you save and submit this screen, the discussion date cannot be amended in iTrent.
- You can save the date and submit the screen at a later stage.
- You must submit this screen before your manager can record their comments.

| Review Date                                                                                       |                                                                                                    |  |  |  |
|---------------------------------------------------------------------------------------------------|----------------------------------------------------------------------------------------------------|--|--|--|
| Please record the d                                                                               | ate of your PDR discussion below.                                                                                                    |  |  |  |
| Review date                                                                                       | 7                                                                                                    |  |  |  |
| 01/10/2021                                                                                        |                                                                                                    |  |  |  |
| (required) 📩                                                                                      |                                                                                                    |  |  |  |
| Once you have record                                                                              | ed the date, click the Summary button and then click the Submit button. This will save the discussion                                                                                                    |  |  |  |
| date and enable your<br>Note for colleagues w                                                     | manager to complete their comments.<br><b>ith a PDR reviewer who is not their manager:</b> your PDR reviewer does not have access to your details<br>are make a note of the review date in the above field and complete your PDR comments with your                                                                                                    |  |  |  |
| date and enable your<br>Note for colleagues w<br>in iTrent, therefore ple<br>reviewer using the W | manager to complete their comments.<br><b>With a PDR reviewer who is not their manager</b> : your PDR reviewer does not have access to your details<br><u>ase make a note of</u> the review date in the above field and complete your PDR comments with your<br><u>brd template here</u> . For guidance on how to upload the Word document to iTrent, <b>please click here</b> . |  |  |  |

- Once you click the Summary button, the lifecycle form will display as below.
- A green tick against the review date link confirms that the date has been recorded.
- You can submit this screen now or at a later stage.
- You must submit the screen, as below, to enable your manager to record their comments.

| < Back to Reviews                                                                   |                                                            |
|-------------------------------------------------------------------------------------|------------------------------------------------------------|
| PDR Form                                                                            |                                                            |
| <ul> <li>REVIEW DATE</li> <li>REVIEWER SUMMARY</li> <li>REVIEWEE SUMMARY</li> </ul> | Click here to return to the performance life cycle Summary |
|                                                                                     |                                                            |
|                                                                                     | Start Submit Print                                         |

## SUBMIT YOUR PDR DISCUSSION DATE

- When you click Submit, you will be asked to confirm that you wish to submit, as below.
- Click OK to submit or Cancel to exit without submitting.

| itrent-dev.leedsbeckett.ac.uk says                                 |               |           |
|--------------------------------------------------------------------|---------------|-----------|
| You are about to submit this form, select OK to return to the form | continue or o | cancel to |
|                                                                    | ОК            | Cancel    |

• When you submit the screen, a confirmation message displays as below.

| DR Form            |                                                    |
|--------------------|----------------------------------------------------|
|                    |                                                    |
| S REVIEW DATE      | Click here to return to the performance life cycle |
| REVIEWER SUMMARY   |                                                    |
| S REVIEWEE SUMMARY | Summary V                                          |
|                    | Your form has been submitted.                      |

• If you try to edit this screen after submitting it, the following message will be displayed.

| < Back to Reviews                                                                       |   |
|-----------------------------------------------------------------------------------------|---|
| PDR Form (REVIEW DATE) (1 of 3)                                                         |   |
| Click here to return to the performance life cycle          K       REVIEW DATE       V | * |
| 3 This review form is now complete and cannot be modified.                              |   |
| Employee name<br>Jennifer Anniston 506003                                               |   |

• The review lifecycle will now display your manager as stage owner and the current stage as reviewer summary.

| Review Lifecycles |              |                  |                       |                     |
|-------------------|--------------|------------------|-----------------------|---------------------|
| Lifecycle name    | Start date 🦊 | Current stage    | Stage target end date | Stage owner         |
| PDR 2021 0.1      | 01 Jul 2021  | REVIEWER SUMMARY | 01 Jan 2022           | Meryl Streep 103895 |